| 致    | Epson 愛用者                        |
|------|----------------------------------|
| 文件來源 | Epson 客服中心                       |
| 主題敘述 | 當 Wi-Fi 無法自動連線列印時,如何手動新增連接埠重新連線? |
| 適用機型 | L5590                            |

**內文說明:**當電腦無法自動連線至無線印表機進行列印時,可透過手動新增 TCP/IP 連線埠重新連線。 範例機型&作業系統:L5590, Windows 11 64 bit

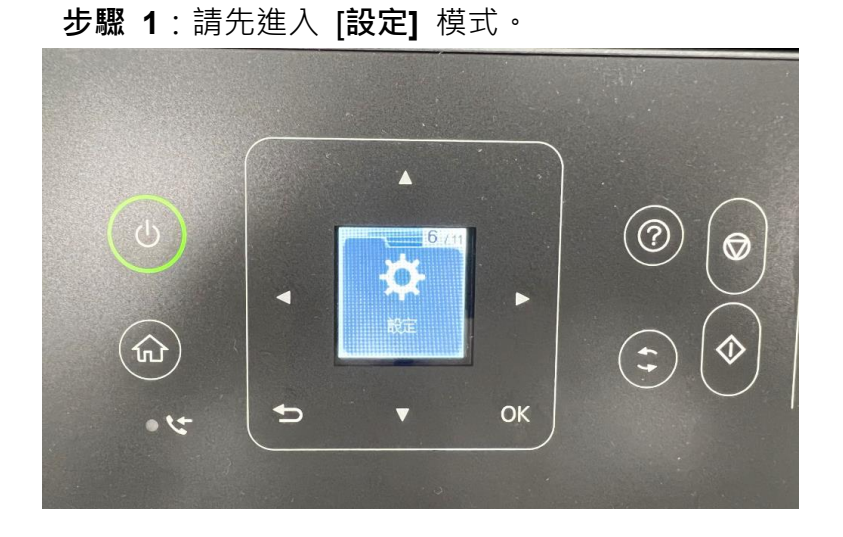

### 步驟 2:選擇 [網路設定] 功能。

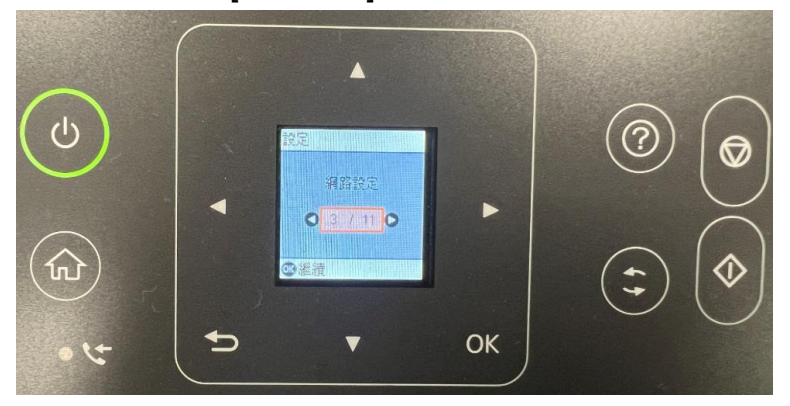

## 步驟 3:選擇 [列印狀態表] (共四頁),於第一頁可確認印表機 IP 位址。

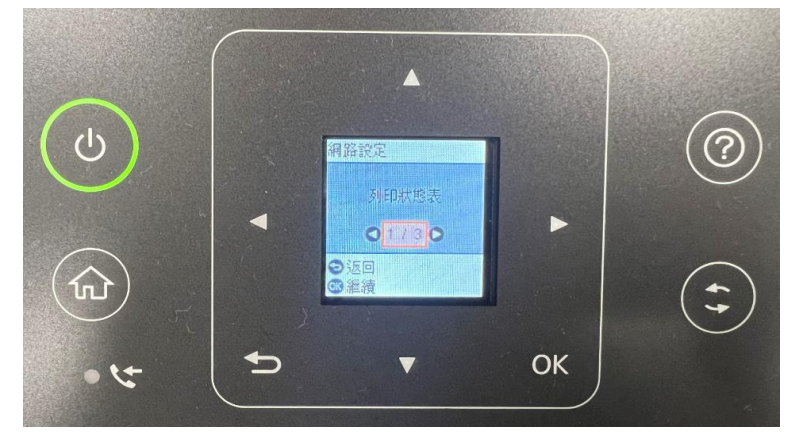

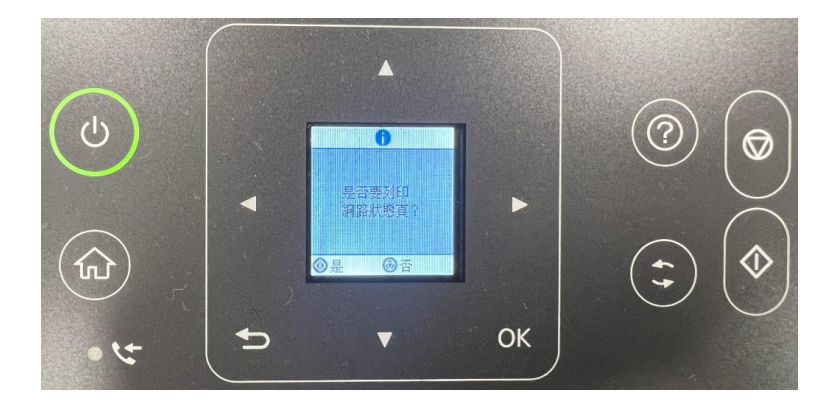

#### HHH Network Status Sheet HHH

<General Information> MAC Address Wi-Fi Direct MAC Address Firmware

Printer Model Device Name

<Ethernet> Network Status Port Type IEEE802.3az

<Wi-Fi Direct>
Simple AP
Operation Mode
SSID
Password
Channel
Security Level
Connected Devices
Client MAC List

On Infrastructure IEEE802.11b/g/n Auto(72Mbps) tekguest 6 6 WPA2-PSK(AES) Auto(Open System) Connected 0

None None Enable

A4:D7:3C:E3:6A:04 A6:D7:3C:E3:EA:04 07.62.FI10MB (A1.1930.0001/00000000) L5590 Series EPSONE36A04

0 0 00:27:E3:A6:C4:51 Good Manual

On IEEE802.11g/n DIRECT-9u-EPSON-L5590 Series 71753084 6 WPA2-PSK(AES) 0(Max 8) None

<TCP/IP IPv4>

| IPv4                                                                                                    | Enable                                                                                   |             |          |
|----------------------------------------------------------------------------------------------------|------------------------------------------------------------------------------------------|-------------|----------|
| IP Address                                                                                                    | 192.168.11.175                                                                           | 印表機 IP      | 位址       |
| Default Gateway<br>APIPA<br>Acquisition way of DNS ADDR<br>Primary DNS Address<br>Secondary DNS Address<br>IP Address(Wi-Fi Direct)<br>Subnet Mask(Wi-Fi Direct) | 192.168.11.254<br>Enable<br>Auto<br>168.95.1.1<br>None<br>192.168.223.1<br>255.255.255.0 |             |          |
| <tcp ip="" ipv6=""><br/>IPv6<br/>DHCPv6<br/>IP Address<br/>Default Gateway<br/>Primary DNS Address</tcp>                                                         | Enable<br>Disable<br>fe80::a6d7:3cff:f<br>None<br>None                                   | ee3:6a04/64 | (Link Lo |

Enable Disable fe80::a6d7:3cff:fee3:6a04/64 (Link Local) None None

ннинининин 1/4 нининининин

步驟 4:在工作列上的搜尋方塊中,輸入控制台,然後選取 [控制台],進入 [裝置和印表機] 功能。

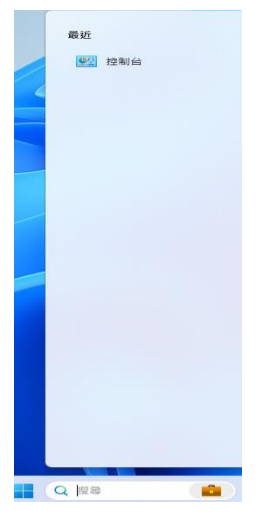

#### 步驟 5:點選 [印表機與掃描器],選擇 [印表機內容] 功能。

藍牙與裝置 > 印表機與掃描器 > EPSON L5590 Series

| EPSON L5590 Series<br>印意思状态: 局面    | 移除 |
|------------------------------------|----|
| 印表機設定                              |    |
| 開設到印行列                             | Ø  |
| 列印制試賞                              | Ø  |
| 机行频整排解类                            | Ø  |
| 印表微约音                              | Ø  |
| 列印面好起走<br>方向,真面描示。每延纸齿会约真数,框体,纸顶向顶 | Ø  |
| 建棉内容                               | Ø  |
| 夏多朝國和印思機能攻                         | Ø  |
| 和 取得能的                             |    |

#### 步驟 6: 點選 [連接埠] 後, 點選 [新增連接埠]。

| 🖶 EPSO                                          | 🖶 EPSON L5590 Series 內容 🛛 🗙 🗙 |                           |           |                |         |               | ×    |   |       |
|-------------------------------------------------|-------------------------------|---------------------------|-----------|----------------|---------|---------------|------|---|-------|
| 一般                                              | 共用                            | 連接埠                       | 進階        | 色彩管理           | 安全性     | 選購品設定         | 版本資訊 |   |       |
| 8                                               | EPSON L5590 Series            |                           |           |                |         |               |      |   |       |
| 列印到<br>文件將                                      | 下列連接<br> 會列印至                 | <sup>後埠(P)</sup><br>川第一個可 | 使用的暹      | <b>』</b> 取連接埠・ |         |               |      |   |       |
| 連接                                              | 埠                             | 描述                        |           | 印表             | 長機      |               |      |   |       |
|                                                 | PT3:                          | 印表機連接                     | 要埋        |                |         |               | 1    |   |       |
|                                                 | OM1: .                        | 序列項<br>向利使                |           |                |         |               |      |   |       |
|                                                 | OM2:                          | 序列桿<br>皮利疟                |           |                |         |               |      |   |       |
|                                                 | OM4-                          | 序列桿<br>宧列垖                |           |                |         |               |      |   |       |
|                                                 | LE:                           | /3/2/1/年<br>列印至檔案         | 2         |                |         |               |      |   |       |
|                                                 | SB001                         | USB的虛                     | 。<br>疑印表機 | 連 EPS          | ON L559 | 0 Series, EPS | ON   |   |       |
| 新増連接埠(T)          ・・・・・・・・・・・・・・・・・・・・・・・・・・・・・ |                               |                           |           |                |         |               |      |   |       |
|                                                 |                               |                           |           |                |         | 確定            | 取消   | 4 | §用(A) |

# 步驟 7:選擇 [Standard TCP / IP Port],按下 「新增連接埠」。

| 印表機連接埠                            | ×  |
|-----------------------------------|----|
| 可用的連接埠類型(A):                      |    |
| EpsonNet Print Port<br>Local Port |    |
| Standard TCP/IP Port              |    |
|                                   |    |
|                                   |    |
| 新增連接埠類型(N) 新增連接埠(P)               | 取消 |

步驟 8:點選「下一步」·輸入狀態表上的 IP 位址後·再點選「下一步」即可完成設定。

| 標準 TCP/IP 印表機連接埠新增                    | 標準 TCP/IP 印表機連接埠新増精靈                                                                             |  |  |  |  |
|---------------------------------------|--------------------------------------------------------------------------------------------------|--|--|--|--|
|                                       | 歡迎使用新增標準 TCP/IP 印表機連接埠精靈<br>這個精靈可以帮助您新增網路印表機連接埠。<br>在您繼續執行之前,請確定:<br>1. 裝置已開啟。<br>2. 網路已連線並設定完成。 |  |  |  |  |
|                                       | 請按 [下一步] 繼續。                                                                                     |  |  |  |  |
|                                       | < 上一步(B) 下一步(N) > 取消                                                                             |  |  |  |  |
|                                       |                                                                                                  |  |  |  |  |
| 標準 TCP/IP 印表機連接埠新增                    | 精靈                                                                                               |  |  |  |  |
| 新增連接埠<br>您要為那個裝置加上一個連接埠?              |                                                                                                  |  |  |  |  |
| 請輸入印表機名稱或 IP 位址,及使用的裝置連接埠名稱。          |                                                                                                  |  |  |  |  |
| 印表機名稱或 IP 位址(A):                      |                                                                                                  |  |  |  |  |
| · · · · · · · · · · · · · · · · · · · |                                                                                                  |  |  |  |  |
|                                       | ,                                                                                                |  |  |  |  |
|                                       |                                                                                                  |  |  |  |  |
|                                       |                                                                                                  |  |  |  |  |
|                                       |                                                                                                  |  |  |  |  |
|                                       |                                                                                                  |  |  |  |  |
|                                       |                                                                                                  |  |  |  |  |
|                                       |                                                                                                  |  |  |  |  |
|                                       |                                                                                                  |  |  |  |  |

#### No. 20231106\_ETSN

| 標準 TCP/IP 印表機連接埠新增制 | 清靈 |
|---------------------|----|
|---------------------|----|

| 完成新增標準 TCP/IP 印表機連接埠精靈 |                |  |
|------------------------|----------------|--|
| 您選擇了含有以下特性的            | 連接埠。           |  |
| SNMP:                  | 是              |  |
| 通訊協定:                  | RAW, 連接埠 9100  |  |
| 装置:                    | 192.168.11.175 |  |
| 連接埠名稱:                 | 192.168.11.175 |  |
| 介面卡類型:                 | L5590 Series   |  |
|                        |                |  |
|                        |                |  |
|                        |                |  |
| 請按 [完成] 來完成精靈。         |                |  |
|                        |                |  |
| < ±-                   | -步(B) 完成 取消    |  |
|                        |                |  |

---End---